## 4d tool (marche à suivre)

## Description

4D utilitaire est un outil qui vous permet d'effectuer différentes tâches de maintenance sur les bases de données 4e dimension, base de donnée utilisée dans le développement du logiciel Biblionet. Voici les principales fonctions de 4DUtil.:

- 1 Compactage des données
- 2- Reconstruction des index
- 3- Récupération de données en cas de panne du système

## Récupération des données en cas de panne du système.

Il sera nécessaire d'effectuer les opérations suivantes dans le cas où le système a dû être arrêté et que Biblionet effectuait des opérations d'écritures sur le disque dur. Dans ce cas lors du redémarrage de Biblionet le message suivant peut apparaître: *"Il y a eu un interruption lors de la sauvegarde du cache, utilisez 4D utilitaire pour récupérer la base de donnée"*. La base de donnée devient alors inutilisable tant et aussi longtemps qu'elle n'a pas été récupérée comme le décrit la suite du document.

## Marche à suivre:

1- Lancer le logiciel 4dTools.exe (si vous l'avez téléchargé à partir de notre site, il se trouvera dans un dossier nommé : 4D Tools

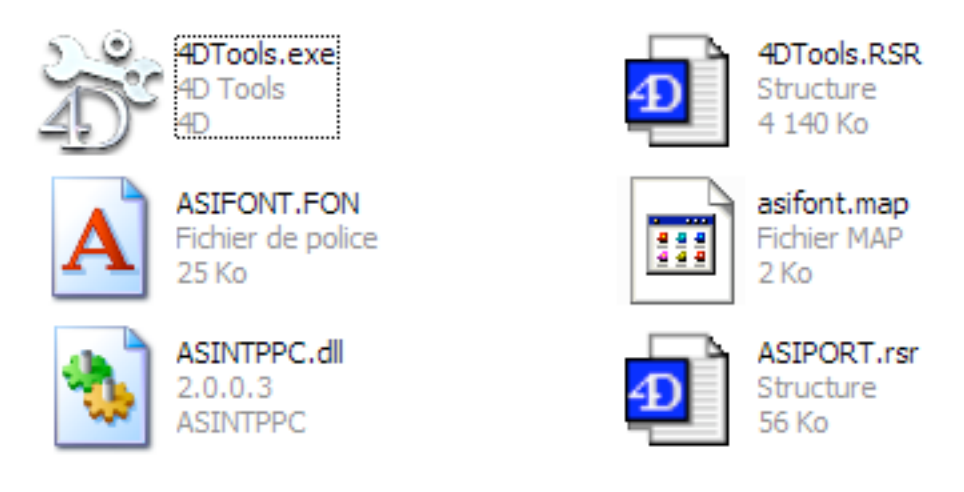

2- Identifier l'application à ouvrir (dans notre cas il s'agit de Biblionet.4DC) comme le montre la figure suivante

| Ouvrir            |                       | ? ×     |
|-------------------|-----------------------|---------|
| Rechercher dans : | 🔄 Biblionet 💽 🖛 🗈 💣 🎫 |         |
| WEB               |                       |         |
| Win4dx            |                       |         |
| Biblionet.4DC     |                       |         |
|                   |                       |         |
|                   |                       |         |
|                   |                       |         |
|                   |                       |         |
| Nom de fichier :  | Bibliopet 4DC         | Ouvrir  |
|                   |                       |         |
| Type :            | Base compilée 💌 💌     | Annuler |
|                   |                       |         |

Note: il est important que d'indiquer pour le type de fichier,que c'est une base compilée que vous désirez ouvrir. En effet, par défaut, 4D TOOLS vous suggère une base en mode interprétée.

La fenêtre suivante devrait apparaître:

| de mairin | enance et de réparation de bases 4D. |                      |               |
|-----------|--------------------------------------|----------------------|---------------|
| Infoma    | tons 🔎 Maintenance 🥐 Répar           | sion 🐟 Structure     |               |
| Segner    | ts de données                        |                      |               |
| Ŷ         | C:\Projet 4D18/blionet 200018/blione | K 400                | *             |
|           | Taile du segment :                   | 243 259 632 Octets   | 237 568 Ko    |
|           | Espace disponible sur disque :       | 27 429 651 00 Octets | 26 785 792 Ko |
| 000404    | ion des données                      |                      |               |
| 3         |                                      |                      | 87%           |
| -         | Espace utilisé :                     | 212 045 312 Octets   | 207 075Ko     |
|           | Espace inutilisé :                   | 31 224 329 Octets    | 30.492Ko      |
|           | Talle totale :                       | 243 259 532 Octets   | 237 568Ko     |
| Administ  | tation                               |                      |               |
|           | Date de la dernière vérification :   | 08/03/2005           |               |
| 62        | Ces données n'ont pas besoin d'être  | compaciées.          |               |

3- Cliquez sur l'onglet "Réparation" la fenêtre suivante devrait apparaître:

| i i               |                                                                                                    | N 100 100 100 100 100 100 100 100 100 10 |
|-------------------|----------------------------------------------------------------------------------------------------|------------------------------------------|
| 4D                | Tools                                                                                                    |                                          |
| L'outil de mainte | enance et de reparation de bases 4U.                                                                                      |                                          |
| Informal          | tions   🔎 Maintenance 🖤 Heparation   🌧 Structure                                                                          | 1                                        |
| Réparati          | on rapide                                                                                                    |                                          |
| ٩                 | Répare tout enregistrement ou index endommagé.                                                                            | Réparer tout                             |
| 4                 | Répare uniquement les enregistrements endommagés.                                                                         | Réparer enregistrements                  |
| <b>\$</b>         | Reconstruit uniquement les index endommagés.                                                                              | Réparer index                            |
| Récupér           | ation par marqueur d'enregistrement                                                                                       |                                          |
| <b>Š</b> 5        | Cette option devra être choisie lorsqu'une base est fortement<br>endommagée et qu'une réparation rapide est insuffisante. | Récupérer                                |
| Administ          | ation                                                                                                    |                                          |
| ġ                 | Date de la dernière réparation : 00/00/00                                                                                 |                                          |
|                   |                                                                                                    | Quitter Ouwir                            |

4- Cliquer sur le bouton "Récupérer". Le système vous demandera alors à quel endroit vous désirez sauvegarder la nouvelle base de données comme le montre l'illustration suivante:

| Créez un fichier de | données            |            | <u>? ×</u>  |
|---------------------|--------------------|------------|-------------|
| Enregistrer dans :  | 🔄 Biblionet        | ▼ ← 🗈 💣 🎟- |             |
| WEB                 |                    |            |             |
| 🔁 Win4dx            |                    |            |             |
| Nom de fichier :    | Biblionet_2.4DD    |            | Enregistrer |
| Туре :              | Fichier de données | •          | Annuler     |
|                     |                    |            | Segmenter   |

- 5- Cliquez sur le bouton "Enregistrer". La récupération des données devrait alors commencer. Pendant cette opération, 4DUtil va recréer votre fichier de données (fichier contenant les livres, les abonnés, les prêts etc.) sous le nom indiqué dans la fenêtre plus haut. 4DUtil ne modifie en rien l'ancien fichier de données.
- 6- Une fois le récupération terminée, il faut mettre de coté l'ancien fichier de données (éventuellement le supprimer), et le remplacer par le nouveau. Probablement, vous désirerez renommer le nouveau fichier de données avec le nom de l'ancien. Nous vous suggérons également de mettre le nouveau fichier de donnée au même endroit que l'ancien et de redémarrer Biblionet comme à d'habitude. Si le nouveau fichier de données a été renommé comme l'ancien et placé au même endroit, Biblionet va l'utilise sans demander de le localiser. Par contre, si Biblionet ne retrouve pas le fichier de données où il devrait s'attendre à le trouver, il vous demandera alors d'identifier sa localisation de la façon suivante:

| Ouvrir un fichier de      | données                |                  | ? ×            |
|---------------------------|------------------------|------------------|----------------|
| <u>R</u> echercher dans : | 🔁 Biblionet            | - 🔁 🖆 🔽          |                |
| 🚞 Aide de Biblionet       | 🚞 MAC4DX               | 🚞 Win4dx         | sync2.4DD      |
|                           | 🚞 photos               | 🚞 Winsord        | 🚭 sync3.4dd    |
| CSMV                      | Projets de compilation | ASCCS.4DD        | synctest.4dd   |
| DISTRIB                   | RAPPORTS               | Barclay.4DD      | 🚭 test.4DD     |
| Documents                 | 🚞 resumes              | 🚭 Biblionet. 4DD | Stestcsmv.4dd  |
| 📄 Grande digue            | 🚞 web                  | 🚭 defense.4DD    |                |
| •                         |                        |                  | Þ              |
| No <u>m</u> de fichier :  | Barclay.4DD            |                  | <u>O</u> uvrir |
| <u>T</u> ype :            | Fichiers de données    | •                | Quitter        |
|                           |                        |                  | Nouveau        |

Ne cliquez pas sur nouveau, car dans un tel cas, vous aller recréer un nouveau fichier de données (comme si vous désireriez créer une nouvelle bibliothèque). Vous vous retrouveriez alors dans la situation où votre application Biblionet devienne en mode démo.

Par contre, si jamais une telle situation se présentait, quittez Biblionet et redémarrez-le. Immédiatement après que l'application ait été démarré, appuyez sur la touche "Alt". La fenêtre précédente devrait apparaître vous permettant de choisir le fichier de données représentant votre bibliothèque.